#### DCP-L2560DW / MFC-L2720DW / MFC-L2740DW

Alla modeller finns inte tillgängliga i alla länder.

- De senaste bruksanvisningarna finns på Brother Solutions Center: <u>solutions.brother.com/manuals</u>.
- Se våra videoklipp med vanliga frågor för hjälp med att ställa in din Brother-maskin: <u>solutions.brother.com/videos</u>.

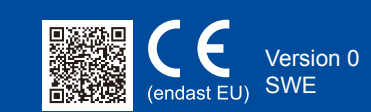

# Snabbguide

brother

#### Packa upp maskinen och kontrollera komponenterna

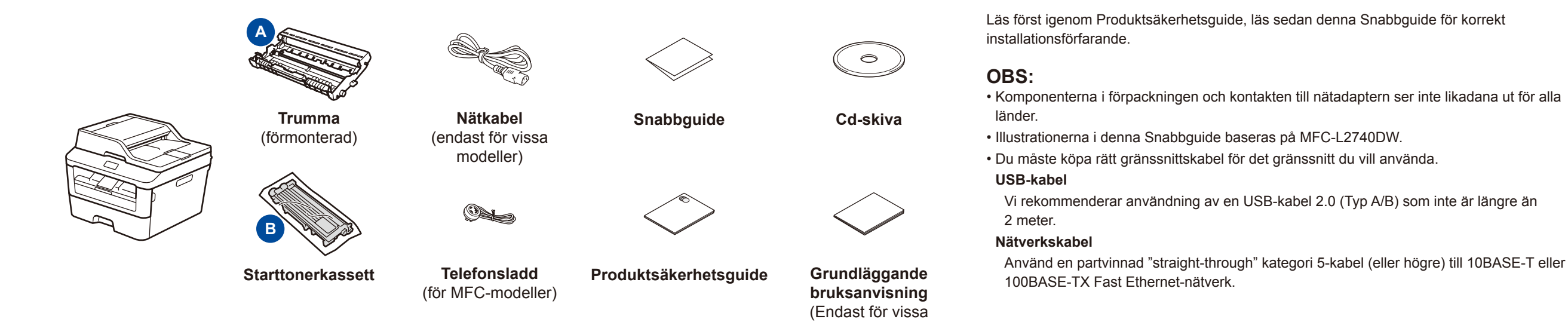

### Avlägsna förpackningsmaterialet och installera tonerkassetten

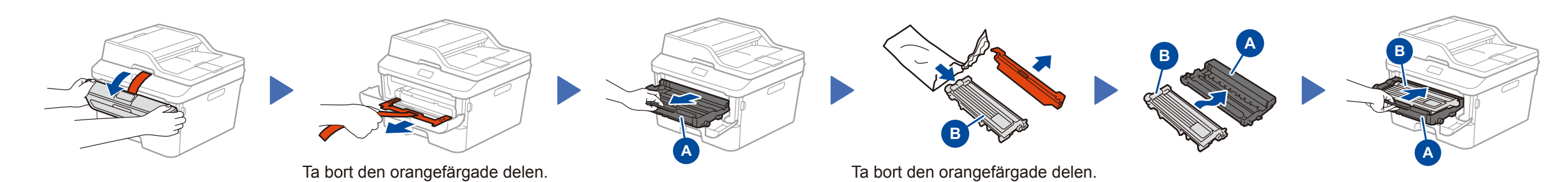

modeller)

## Fyll på papper i pappersfacket

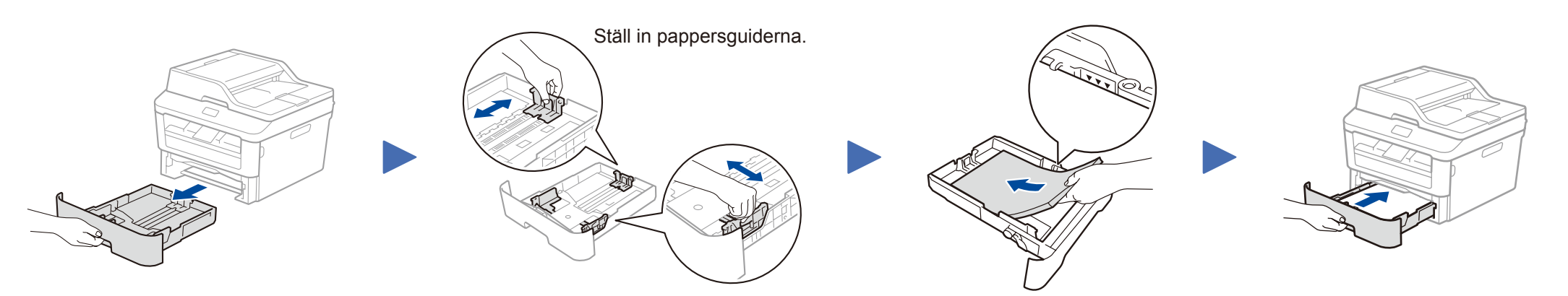

3 Anslut nätkabeln och starta maskinen

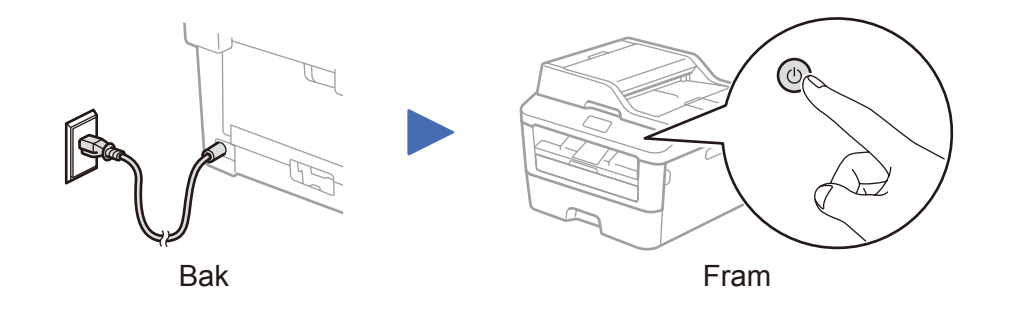

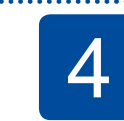

#### Välj land/språk (endast vid inledande installation)

Du kanske måste ställa in ditt land eller språk när du startat maskinen (beroende på din maskin). Följ vid behov anvisningarna på skärmen.

#### 5 Välj språk (vid behov) (Endast för vissa modeller)

- Tryck på III (Inställn.) > Alla inställ. > Grundinställn. > Lokalt språk på maskinens pekskärm.
- 2. Tryck på ditt språk.
- 3. Tryck på 🏠.

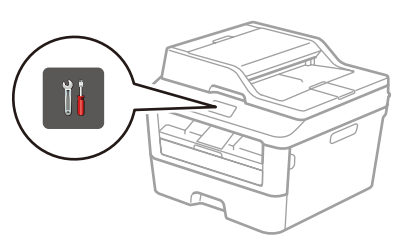

## 6 Anslut maskinen till din dator/mobila enhet

- Windows®-dator med cd-läsare, gå till steg 6A
- Windows®-dator utan cd-läsare, gå till steg 6B
- Macintosh, gå till steg 6B
- Användare av mobil enhet, gå till steg 6C

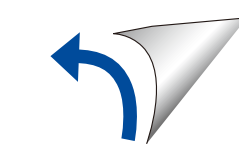

### Konfiguration med cd-skivan (Windows<sup>®</sup>)

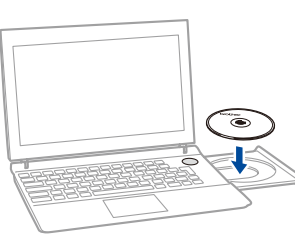

#### **OBS**:

Om Brother-skärmen inte visas automatiskt går du till **Dator (Den här datorn)**. (För Windows<sup>®</sup> 8: Klicka på ikonen 🚞 (**Utforskaren**) på aktivitetsfältet och gå sedan till **Dator**.) Dubbelklicka på ikonen för cd-skiva och dubbelklicka sedan på **start.exe**.

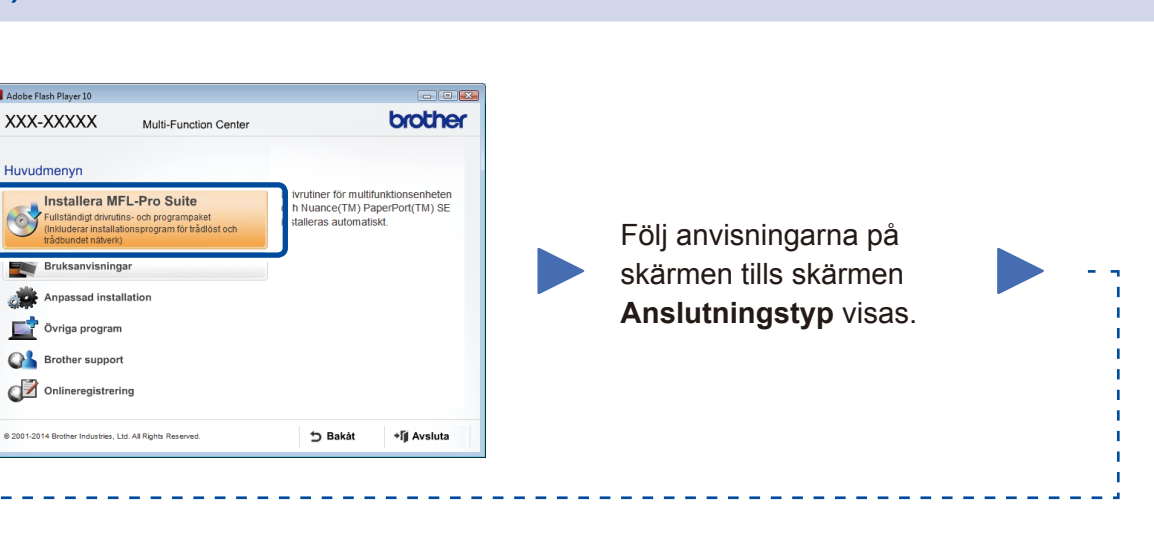

#### Anslutningstyp

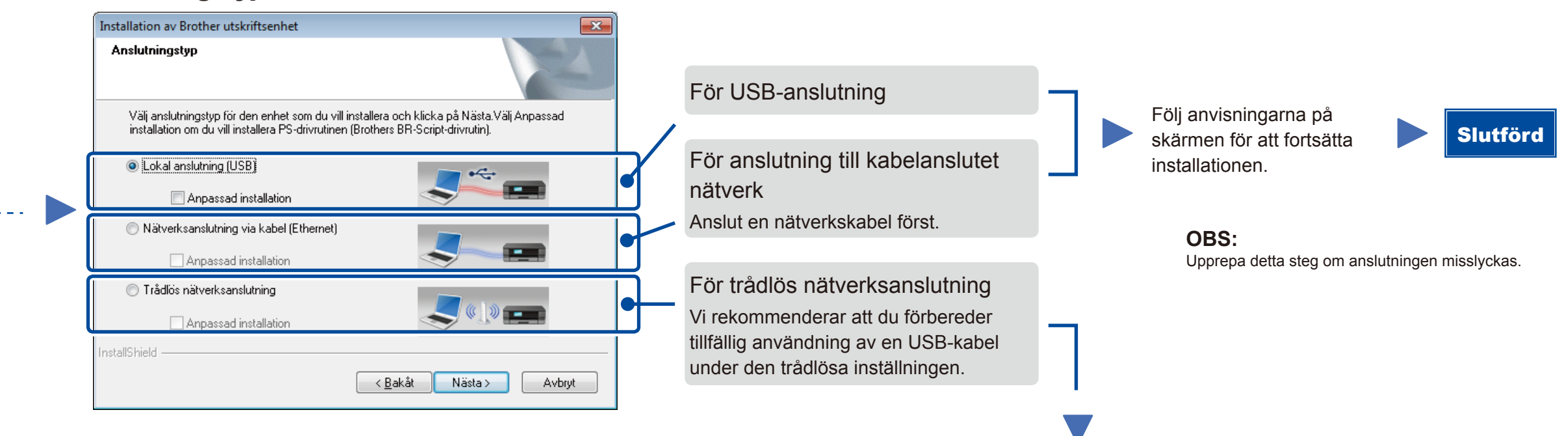

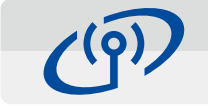

#### Trådlös nätverksanslutning

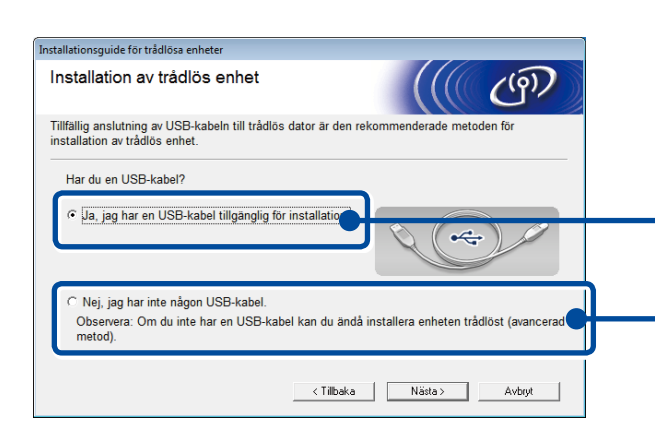

#### [Rekommenderat]

Välj detta alternativ om du har en USB-kabel för tillfällig användning vid trådlös inställning.

 Välj det här alternativet om du inte har någon USBkabel.

#### Följ anvisningarna på skärmen för att fortsätta installationen.

Slutförd

**OBS:** Upprepa detta steg om anslutningen misslyckas.

### Konfiguration utan cd-skivan (Windows<sup>®</sup> utan cd-läsare eller Macintosh)

Hämta Komplett drivrutins- & programvarupaket från Brother Solutions Center. (För Windows<sup>®</sup>) <u>solutions.brother.com/windows</u>

(För Macintosh) solutions.brother.com/mac

Följ anvisningarna på skärmen när du laddat ner drivrutin och programvarupaket, tills skärmen **Anslutningstyp** visas. Se **6A***Konfiguration med cd-skivan (Windows*<sup>®</sup>).

# 6C Trådlös inställning för mobila enheter

Anslut maskinen och åtkomstpunkten/routern till det trådlösa nätverket från maskinens kontrollpanel.

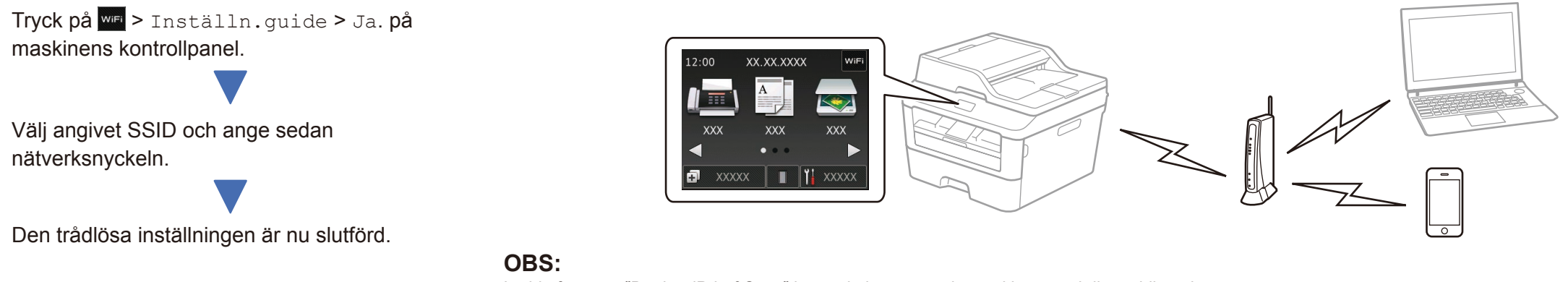

Ladda först ner "Brother iPrint&Scan" innan du kan använda maskinen med din mobila enhet.

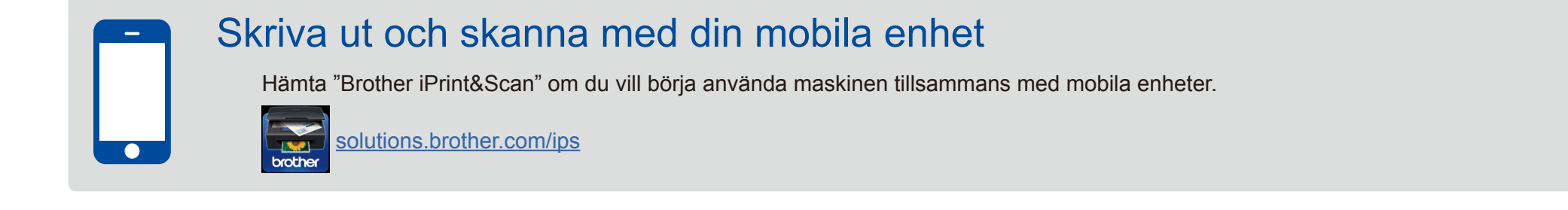